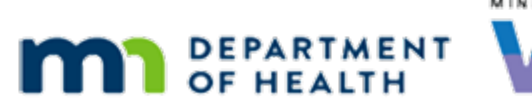

# Food Package III – Infants & Contract Formula

UPDATED 1/13/2021

## Introduction

## Intro

This HuBERT on-demand training module is provided by...

## Intro1

...the MN Department of Health WIC Program. It provides an overview of FPIII for Infants receiving contract formulas.

## **FPIII & Contract Formulas**

## **Contract Formula**

Infants 6 months and older receiving contract formula can also receive an increased quantity of contract formula in lieu of supplemental foods when medical documentation from the health care provider indicates the infant has a medical condition that prevents them from consuming complementary foods.

## **Contract Fade**

<7D form faded zoom-in>

## 7D3

Geri Rigged is a 6-month old infant who has medical documentation that was sent over today indicating a change in her prescription. She was previously receiving NeoSure and can now have Similac Advance, a contract formula. It also indicates that for the next three months...

## 7D3 Fade

<fade to bottom of form>

## 7D4

...due to Prematurity solids foods should be omitted from the food package.

## 7D4 Fade Out

<7D form faded zoom-out>

#### **Infant Contract Demo**

Today is April 25<sup>th</sup>. Geri's mom is here for a nutrition education visit and we need to update her food prescription.

What's the first thing we should do? Go ahead.

<no audio – failure hint> Click the **Health Information** tab.

#### Infant Contract Issue Msg

HuBERT will not let us issue benefits without updating the Date Food Package III Verified. If we try to, it will display the message: Currently marked as Requiring Food Package III. To issue benefits, please go to the Health Information tab and verify the Food Package III status.

#### **Infant Contract HI**

She is Food Package III but we need to update the Date Food Package III Verified to today's date. Go ahead and do that using the drop-down calendar.

<no audio – failure hint> Click the **Date Food Package III Verified** drop-down.

<no audio – failure hint> Click the **Today** button.

#### Infant Contract HI1

Mom is still breastfeeding at night so what else should we do, especially if we want to issue benefits today? Go ahead.

<no audio – failure hint> Click the **Date Breastfeeding Verified** drop-down.

<no audio – failure hint> Click the **Today** button.

#### **Infant Contract Save HI**

Next we need to update the food prescription.

<no audio – failure hint> Click the Food Prescription tab.

#### Infant Contract Save HI1

<no audio – failure hint> Click Yes or press the Enter key.

#### **Infant Contract FP**

If we take a look at the current April and future July food packages...

#### **Infant Contract FP1**

...we can see that they contain NeoSure and supplemental foods.

#### **Infant Contract FP2**

We need to add a new prescription for today. Go ahead.

<no audio – failure hint> Click the Add button.

#### **Infant Contract Add**

<no audio – failure hint> Click the Use Default button.

#### Infant Contract FPIII Msg

<no audio – failure hint> Click Yes or press the Enter key. This is why Geri is Food Package III – she will be receiving an increased amount of contract formula and won't be receiving any supplemental foods.

## **Infant Contract Select Formula**

We want to issue a contract formula so we need to select that radio button.

<no audio> Click the **Contract** radio button.

#### **Infant Contract Select**

The formulas that display at the top of our list provide 20 kcals as required by Federal regulations. None of them require a special prescription to provide.

But we need a Similac Advance for FPIII so let's click below the scroll bar to view more of the list.

<no audio> Click below the scroll bar.

#### Infant Contract Select1

If we are providing a 20Kcal Contract formula to an infant and want FPIII, which allows us to provide more formula instead of supplemental foods, we must select the option that has "Child or Infant FPIII" listed behind it. Go ahead and select the powdered SImilac Advance for FPIII.

<no audio> Select 5-SImilac Advance (12.4 oz. pwd) - Child or Infant FPIII.

## Infant Contract Select2

<no audio – failure hint> Click OK or press the Enter key.

## Infant Contract SpRx

The medical documentation approval is good for 3 months, so let's type 7/25/19 into the End Date field and select our reason.

<no audio> Type **7/25/19** into the End Date field and select **Medical Documentation**.

## Infant Contract SpRx1

Geri's Health Care Provider is Dr. McCoy. Type: McCoy, Dr. and click the OK button to save the special prescription information.

<no audio> Type MCCOY, DR. into the Physician's Name field and click the OK button.

## Infant Contract Add1

Our new food package has 10 cans of Similac Advance and no infant foods.

<no audio> Click OK.

## **Infant Contract FP3**

<displays food packages>

<displays expanded food packages>

Geri now has a food package starting today that provides the extra formula in lieu of supplemental foods.

Since her prescription is good through 7/25/19 and her next food package starts on 7/12/19 for the 6 thru 8 month age category, HuBERT automatically updated the future food package with the new formula.

## **Infant Contract FP4**

However, she will need another food package after 7/25/19 to either extend her current food package III prescription or to provide formula and supplemental foods.

## Issue Msg1

If we try to issue benefits before creating that food prescription, HuBERT will display a message indicating: There is no appropriate food prescription available for age category (9 thru 11 months) to generate the benefits set of 8/25.

#### **Infant Contract FP5**

At this time, we don't know what her prescription will be, so we will leave that for the next staff person that helps Geri to create.

## End

Thank you for reviewing this HuBERT on-demand training module presented by the MN Department of Health WIC Program.

1/13/2021 Revision Note: Information about 19kcal contract formulas was removed since as of October, 2020, all contract formulas were once again 20kcal.

Minnesota Department of Health - WIC Program 85 E 7<sup>th</sup> Place, PO BOX 64882, ST PAUL MN 55164-0882; 651-201-4444, <u>health.wic@state.mn.us</u>, <u>www.health.state.mn.us</u>; To obtain this information in a different format, call: 651-201-4444